## 8.3.4 Manually Updating the Operating System

This section describes the procedure for manually updating the operating system for operating the V10/V9 series unit. The operating system version can be checked from the System Information screen in Local mode on the V10/V9 series unit.

For the recommended capacity of a storage device, refer to "8.1.2 Storage Device Specifications" page 8-1.

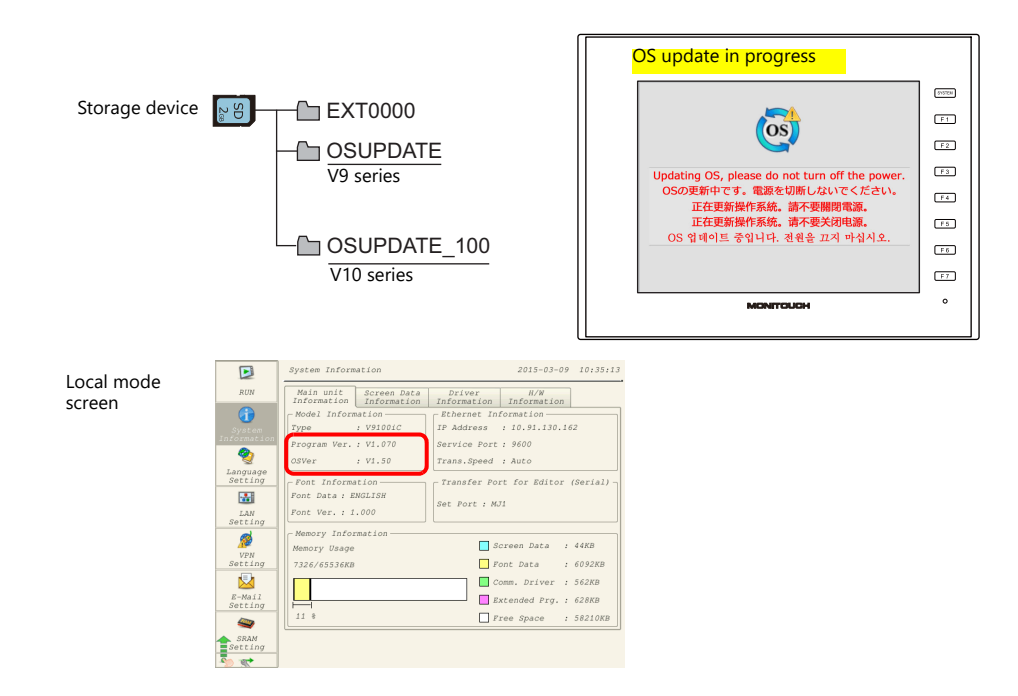

## Notes

- Before updating the operating system, creating a backup of the screen program and other data such as SRAM data is recommended to guard against data loss.
- When the operating system is updated the system program is automatically updated as well.
- It takes approximately a few minutes to update the operating system. During the update, never turn off the power of the V10/V9 series unit or remove the storage device.
- When both an SD card and a USB flash drive are connected to the V10/V9 series unit, the SD card takes priority.
- Only one instance of the "OSUPDATE" folder for V9 or "OSUPDATE\_100" folder for V10, which is used for updating the operating system, can be stored per storage device.

## $\textbf{PC} \rightarrow \textbf{Storage Device Writing}$

- 1. Start V-SFT.
- 2. Click [File]  $\rightarrow$  [Storage Manager]. The window for specifying a drive is displayed.
- 3. Specify the drive where the storage device is inserted and click [OK]. The [Storage Manager] window \*1 is displayed.

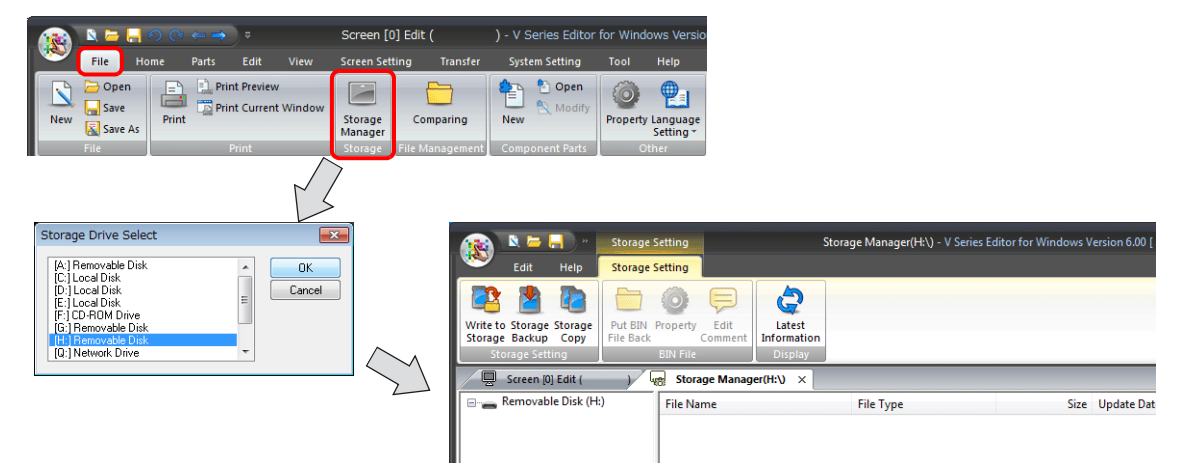

\*1 Storage manager

The storage manager is an application that facilitates writing of V10/V9 screen programs to a storage device, and importing of data from a storage device for conversion into other file formats. For details, refer to "8.4 Storage Manager" page 8-31.

 Click [Storage Setting] → [Write to Storage]. The [Write to storage] window is displayed. Configure the following settings.

| Write to Storage Storage<br>Storage Backup Copy<br>adrage Setting | Write to storage                                    |
|-------------------------------------------------------------------|-----------------------------------------------------|
|                                                                   | Write Data Being Edited                             |
|                                                                   | Path of Screen Data File to Be Converted            |
|                                                                   | Open                                                |
|                                                                   | DSP0000.BIN File Comment                            |
|                                                                   | Automatic Upload                                    |
|                                                                   | System Program Transfer                             |
|                                                                   | ✓ Run after System Program Transfer                 |
|                                                                   | Transfer OS                                         |
|                                                                   | Do Not Overwrite Port No.<br>Table/FROM Backup Area |
|                                                                   | Write OS                                            |
|                                                                   | OK Cancel                                           |
|                                                                   |                                                     |
| ltem                                                              | Descripti                                           |

| Item                                        | Description                                                                                                    |
|---------------------------------------------|----------------------------------------------------------------------------------------------------|
| Write Data Being Edited <sup>*1</sup>       | Write the screen program that is open (being edited) in V-SFT.                                                                               |
| Path of Screen Data File to Be Converted *1 | Select the screen program for writing to the storage device from the [Open] button.<br>[Screen Data File (*.V10)], [Screen Data File (*.V9)] |
| Write OS                                    | Select this checkbox to enable manual updating.                                                                                              |

\*1 Selection of a screen program is necessary. Operating system data can only be written together with a screen program.

5. When the settings are complete, click [OK]. The following files are saved to the "OSUPDATE" folder.

| 🙀 🔍 🛏 🔚 👋 🛛 Sta                                                    | orage Setting                                   | Storage Manager(                 | G:\) - [ No Title.V9 ] | _ = ×            |  |  |
|--------------------------------------------------------------------|-------------------------------------------------|----------------------------------|------------------------|------------------|--|--|
| Edit Help Sta                                                      | prage Setting                                   |                                  |                        | Window Style 🗸 😚 |  |  |
| Write to Storage Storage<br>Storage Backup Copy<br>Storage Setting | t BIN Property Edit<br>Back Comment<br>BIN File | Latest<br>Information<br>Display |                        |                  |  |  |
| 🔨 Screen (0) Edit ( 💦 🔪 Storage Manager(G:\) 🗙 💌                   |                                                 |                                  |                        |                  |  |  |
| Removable Disk (G:)                                                | File Name                                       | File Type                        | Size                   | Update Date      |  |  |
| EXT0000                                                            | fw.conf                                         | CONF File                        | 132 B                  | 2015/02/17 03:15 |  |  |
| OSUPDATE                                                           | OS1.bin                                         | BIN File                         | 208,648 B              | 2015/02/17 03:14 |  |  |
| E other                                                            | OS2.bin                                         | BIN File                         | 5,100,728 B            | 2015/02/17 03:14 |  |  |
|                                                                    | OS3.bin                                         | BIN File                         | 107,872,256 B          | 2015/02/17 03:14 |  |  |
|                                                                    | OS4_1.bin                                       | BIN File                         | 5,100,728 B            | 2015/02/17 03:15 |  |  |
|                                                                    | OS4_2.bin                                       | BIN File                         | 1,247,756 B            | 2015/02/17 03:15 |  |  |
|                                                                    | OS5.bin                                         | BIN File                         | 115,361 B              | 2015/02/17 03:15 |  |  |
|                                                                    | OS6.bin                                         | BIN File                         | 4,361,154 B            | 2015/02/17 03:15 |  |  |
|                                                                    | OS7_1.bin                                       | BIN File                         | 768 B                  | 2015/02/17 03:15 |  |  |
|                                                                    | OS7_2.bin                                       | BIN File                         | 21,173,045 B           | 2015/02/17 03:15 |  |  |

Click on [Property] on the right-click menu of the "fw.conf" file to view the operating system version.

I

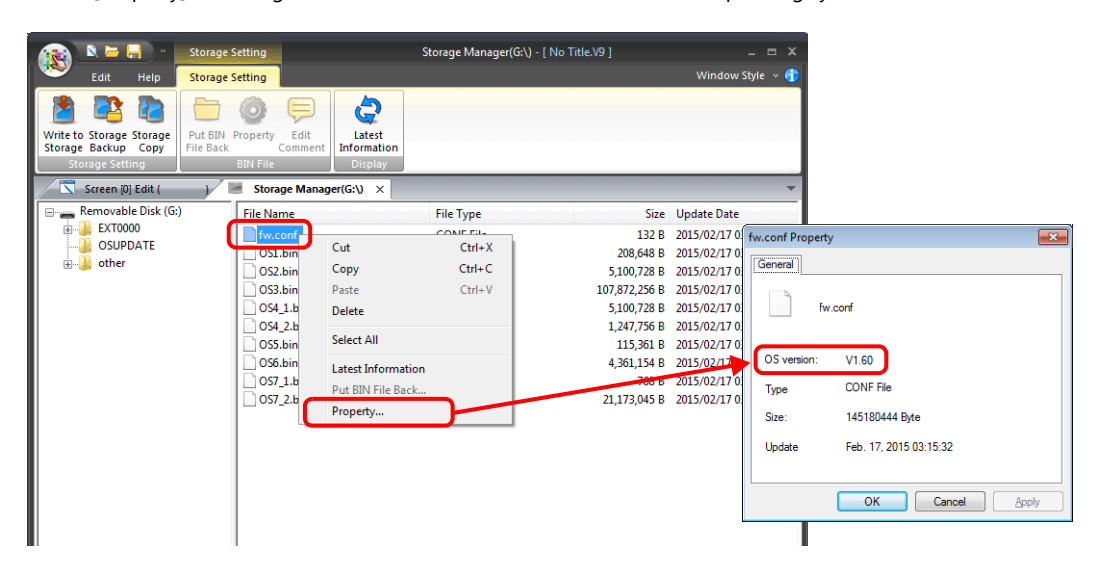

## **Operation on the V10/V9 Series**

After writing the data on a storage device, update the operating system according to the following procedure.

- 1. Turn off the V10/V9 series unit.
- 2. Connect the storage device to the V10/V9 series unit and turn on power to the V10/V9 series unit.
- 3. Press the [SYSTEM] switch to display the system menu and then press the [Local] switch. The V10/V9 series unit switches to Local mode.
- 4. Check the [Program Ver.] and [OSVer] on the System Information screen.
- 5. Press the [OS Update] menu switch on the OS Update screen \*1.
- \*1 The [OS Update] menu switch is displayed at the very bottom of the menu switches only when a storage device containing an "OSUPDATE" folder is connected.

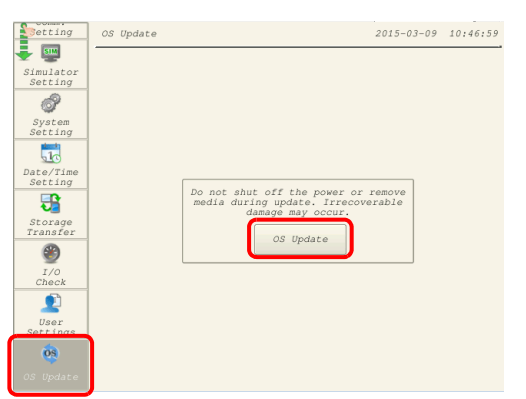

6. The following confirmation dialog appears. Press [Execute]. Updating of the operation system starts.

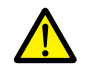

While the operating system is being updated, never turn off the power of the V10/V9 series unit or remove the storage device.

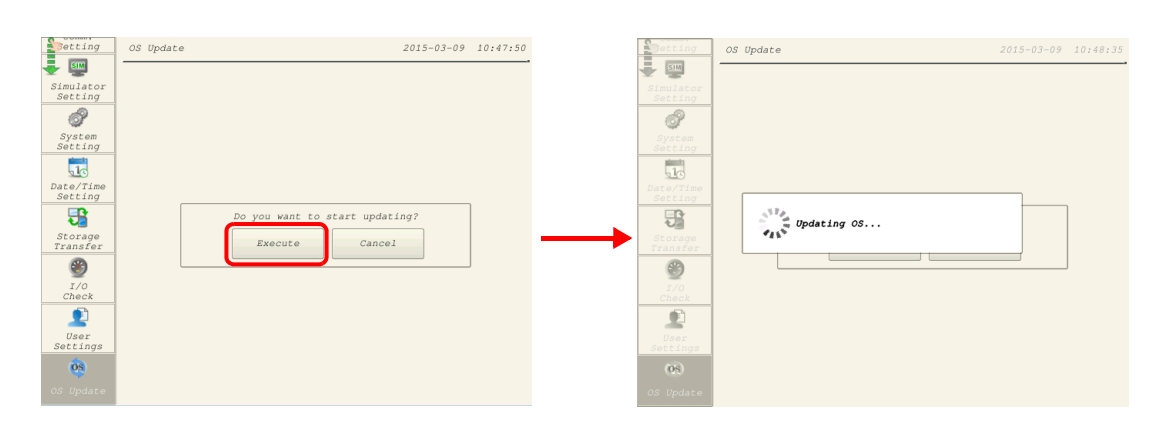

7. The V10/V9 series unit reboots and the screen will be black for a short while.

| Enting<br>Sector<br>Sector | 05 Update 2015-03-0 | 9 10:49:03 | Black screen |
|----------------------------------------------------------------------------------------------------|---------------------|------------|--------------|
| 09)<br>OS Update                                                                                                    |                     |            |              |